Pelo Google Chrome

- 1. Acesse: <u>https://hangouts.google.com/?hl=pt-BR</u>
- 2. Clique em VIDEOCHAMADA
- 3. Faça login com o seu email Gmail ou Id.uff

| G                                                       | oogle                                                       |
|---------------------------------------------------------|-------------------------------------------------------------|
| L                                                       | ogin                                                        |
| Use sua Co                                              | onta do Google                                              |
| E-mail ou telefone                                      |                                                             |
| Não está no seu computad<br>fazer login com privacidade | or? Use o modo visitante para<br>e. <mark>Saiba mais</mark> |
|                                                         |                                                             |

## Clique em permitir

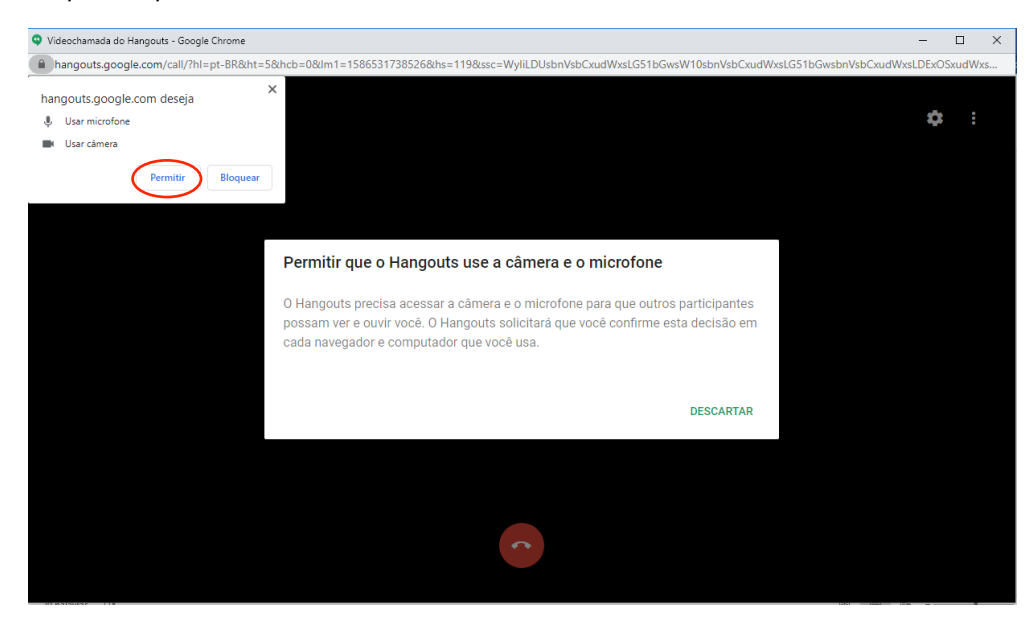

Digite o endereço de e-mail (gmail ou id.uff) da pessoa que deseja convidar para a videoconferência e clique em CONVIDAR. Faça isso para cada participante. Clique em COPIAR LINK PARA COMPARTILHAR, agora você pode colar o link da videoconferência no e-mail e enviar aos participantes. Eles entrarão na videoconferência conforme acessarem o link.

| Convidar pessoas                               | ×        |
|------------------------------------------------|----------|
| Enviando convite como suzannybarreto@id.uff.br |          |
| Digite um nome ou e-mail                       |          |
|                                                |          |
| COPIAR LINK PARA COMPARTILHAR                  | CONVIDAR |
|                                                |          |

- 1. Caso a conexão de algum participante esteja ruim, é recomendável que ele desabilite a câmera e use apenas o microfone;
- 2. Não é recomendável a utilização de fones de ouvido ou headphone;
- 3. Em videoconferências com muitas pessoas, é recomendável que quem não estiver falando, ou pelo menos, não esteja falando com frequência, desligue o microfone para evitar a captação de ruídos.
- 4. É possível compartilhar a tela. Para isso, clique nos três pontinhos no canto superior direito da tela e em "compartilhar tela".

| +* * :                                   |  |
|------------------------------------------|--|
| Compartilhar tela                        |  |
| Chat                                     |  |
| <ul><li>Ajuda</li><li>Feedback</li></ul> |  |

OBS: